### يرەاظلا ەيجوتلا زاەج راركت لوكوتورب نيوكت (VRRP) تالوحملا ىلع SG500X Series Stackable Switches

# فدەلا

دنع رثكأ وأ دحاو دادعتسإ مجوم ىلع لوصحلا كل حيتي تنرتنا لوكوتورب وه VRRP ،راركت ءاشنإ ىل يدؤي اذهو LAN. قكبش ىلع تباث لكشب منيوكت مت مجوم مادختسا قكبشلا يف ميجوتلا تاراسم رفوت ةدايز عم قدرفملا للطعالا طاقن نم للقي امم يرهاظ مجوم ىل كراشملا فيضملل قيضارتفالا قرابعلا نييعت متي امتيقوثومو تقو يأ يف مزحلا ميجوت قداعاب موقي يذلا يداملا مجوملا ىمسي .يدام مجوم نم الدب قعجارم كنكميف ،قمدختسملا تاحلطصملاب قيارد ىلع نكت مل اذا حسن مجوم نيعم <u>م</u>دوم لي اذا حسن مجوم نيعم

(VRRP) يرەاظلا ەجوملا راركت لوكوتورب نيوكت ةيفيك حرش وە ةلاقملا ەذە نم فدەلا قلسلسلا نم عيمجتلل ةلباقلا تالوحملا ىلع SG500X Series.

# قيبطتلل ةلباقلا ةزهجألا

SG500X Series سيدكتلل ةلباقلا تالوحملا<sup>.</sup>

# جماربلا رادصإ

•1.3.0.62

## VRRP نيوكت

IP نيوكت رتخاو بيول نيوكتل ةدعاسمل ةادأل عل لوخدل ليجستب مق 1. قوطخل P نيوكت رتخاو بيول نيوكتل قدعاسمل قادأل علي المعني المعني .

| IPv4 | VRRP Virt   | ual Router Table             | н.<br>-     |        |                     |                           |                         |                           |
|------|-------------|------------------------------|-------------|--------|---------------------|---------------------------|-------------------------|---------------------------|
|      | Interface   | Virtual Router<br>Identifier | Description | Status | IP Address<br>Owner | Virtual Router IP Address | Master/Backup<br>Status | Master Primary<br>Address |
| re   | sults found |                              |             |        |                     |                           |                         |                           |

ل*ودج* ةذفان رەظت .ديدج VRRP ەجومل تاملعم ةفاضإل **قفاضاٍ** قوف رقنا .2 ةوطخلا *يرەاظلا ەجوملا Pv4 VRRP*.

| Note that only interfaces  | to which an IPv4 addr                                                 | ess is assigned are available for s | election.                    |  |  |  |
|----------------------------|-----------------------------------------------------------------------|-------------------------------------|------------------------------|--|--|--|
| Interface:                 | 🔘 Port 🗾 🔍 L                                                          | AG 🔽 💿 VLAN VLAN 1 🗸                |                              |  |  |  |
| Virtual Router Identifier: | 1                                                                     | (Range: 1 - 255)                    |                              |  |  |  |
| Description:               | example_virtual                                                       | (15/160 Characters Used)            |                              |  |  |  |
| Status:                    | Enable                                                                |                                     |                              |  |  |  |
| Version:                   | <ul> <li>VRRP v2</li> <li>VRRP v3</li> <li>VRRP v2 and VRF</li> </ul> | RP v3                               |                              |  |  |  |
| IP Address Owner:          | Yes                                                                   |                                     |                              |  |  |  |
|                            | Available IP Address: Owner IP Address:                               |                                     |                              |  |  |  |
|                            | 192.168.1.254                                                         |                                     | ~                            |  |  |  |
|                            |                                                                       | J 🔍                                 | ~                            |  |  |  |
|                            | O No                                                                  |                                     |                              |  |  |  |
|                            | 🌣 Virtual Router IP Ac                                                | ddresses:                           | (Example: 1.1.1.1, 2.2.2.2,) |  |  |  |
| Source IP Address:         | <ul> <li>Use default</li> <li>User defined 19</li> </ul>              | 92.168.1.254 🗸                      |                              |  |  |  |
| 🏶 Priority:                | 255                                                                   | (Range: 1 - 254, Default: 100)      |                              |  |  |  |
| Preempt Mode:              | <ul> <li>True</li> <li>False</li> </ul>                               |                                     |                              |  |  |  |

ان م بغر ب VLAN لا ترتخاو لاجم *نراقلا* يف نراقلاك **VLAN** تقطقط .3 ةوطخلا *VLAN* لا نم بغر ب VLAN لا ترتخاو لاجم *نراقلا* يف نراقلاك.

فيرعت مقر VRRP مدختسي .(VRID) *يرهاظلا مجوملا فرعم* لقح يف ةميق لخدأ .4 ةوطخلا صاخ ديرف VRID مقر ىلع VRID ةعومجم لك يوتحت .ةرابعلا تامجوم عيمجتل يرهاظ مجوم ماخ ديرف VRID مقر علي عامين القاطنيا .اهب

زجوم لكشب فصيو ،*فصولا* لقح يف مدختسملا لبق نم فرعم افصو لخدأ .5 ةوطخلا افرح 160 نمض يرهاظلا هجوملا.

متي ،اەنيكمت ءانثأ .زاەجلا ىلع VRRP نيكمتل *ةلاحلا* رايتخالا ةناخ ددح .6 ةوطخلا ەجوملا لشف املك طشنلا يرەاظلا ەجوملا حبصيل يطايتحالا يرەاظلا ەجوملا رايتخإ قباسلا طشنلا.

ىلع سسؤي لاجم *رادصإلا* يف لمعتسي نأ ةغيص VRRP لا ترتخأ .7 ةوطخلا يلي امك يه تارايخلا. كتابلطتم:

اذه رايتخإ متيو .طقف IPv4 نيوانع معدي — VRRP لوكوتورب نم يناثلا رادصإلا<sup>ر.</sup> يضارتفا لكشب.

نم الك معدي — (VRRP) يضارتفالا ددعتملا هيجوتلا لوكوتورب نم ثلاثلا رادصإلا<sup>.</sup> و IPv6 و IPv6 نيوانع

·VRRP v2 ناونع هل رخآو IPv4 ناونع ةزهجألاا دحأل نوكي امدنع اذه مدختسي – VRRP v3 و IPv6. IPv6.

كلام دعي امك .يرهاظلا هجوملل IP ناونع ديدحتل *IP ناونع كل*ام ويدار رز رتخاً .8 ةوطخلا يرهاظلا هجوملل ةيعامجلا IP نيوانع راتخيو ،طشنلا هجوملا وه IP ناونع. ترتخأ .يرهاظلا هجوملل IP ناونع وه زاهجلاب صاخلا IP ناونع نأ ىلإ ريشي — معن· نم **ناونع نأ لعجي نأ<** تقطقط كلذ دعبو لاجم *رفوتي ناونعلا* نم رفوتي ناونعلا كلاملا.

| Note that only interfaces  | to which an IPv4 addres                                                         | ss is assigned are available for s | election. |  |  |  |
|----------------------------|---------------------------------------------------------------------------------|------------------------------------|-----------|--|--|--|
| Interface:                 | O Port 🔽 O LA                                                                   | G VLAN VLAN 1 V                    | Ī         |  |  |  |
| Virtual Router Identifier: | 1                                                                               | (Range: 1 - 255)                   |           |  |  |  |
| Description:               | example_virtual                                                                 | (15/160 Characters Used)           |           |  |  |  |
| Status:                    | Enable                                                                          |                                    |           |  |  |  |
| Version:                   | <ul> <li>VRRP v2</li> <li>VRRP v3</li> <li>VRRP v2 and VRRF</li> </ul>          | ° ∨3                               |           |  |  |  |
| IP Address Owner:          | ⊖ Yes                                                                           |                                    |           |  |  |  |
|                            | Available IP Address:                                                           | Owner IP Address:                  |           |  |  |  |
|                            | 192.168.1.254                                                                   |                                    |           |  |  |  |
|                            | No                                                                              |                                    |           |  |  |  |
|                            | Virtual Router IP Addresses: (14.14.1.1,15.15.1.2) (Example: 1.1.1.1, 2.2.2.2,) |                                    |           |  |  |  |
| Source IP Address:         | <ul> <li>Use default</li> <li>User defined 192</li> </ul>                       | 2.168.1.254 🗸                      |           |  |  |  |
| 🗱 Priority:                | 100                                                                             | (Range: 1 - 254, Default: 100)     |           |  |  |  |
| Preempt Mode:              | <ul> <li>True</li> <li>False</li> </ul>                                         |                                    |           |  |  |  |

IP ناونع لخدأ .يرهاظلا هجوملاب صاخلا IP ناونع سيل IP زاهجلا نأ ىلإ ريشي — ال· ،ةرم لك يف IP يناونع نييعت كنكمي .*ةيرهاظلا IP نيوانع* لقح يف يرهاظلا هجوملل .(، ) ةلصافب نيلوصفم

| Note that only interfaces    | to which an IPv4 addre                                                                                                    | ess is assigne           | ed are available f | or selection. |  |
|------------------------------|----------------------------------------------------------------------------------------------------|--------------------------|--------------------|---------------|--|
| Interface:                   | O Port 🔽 O L                                                                                                    | AG 🔽 💿                   | VLAN VLAN 1        | V             |  |
| 🌣 Virtual Router Identifier: | 1                                                                                                    | (Range: 1 -              | 255)               |               |  |
| Description:                 | example_virtual                                                                                                    | (15/160 Ch               | aracters Used)     |               |  |
| Status:                      | Enable                                                                                                    |                          |                    |               |  |
| Version:                     | <ul> <li>VRRP v2</li> <li>VRRP v3</li> <li>VRRP v2 and VRRP v3</li> </ul>                                                                                                    |                          |                    |               |  |
| IP Address Owner:            | • Yes                                                                                                    |                          |                    |               |  |
|                              | Available IP Address: Owner IP Address:                                                                                                    |                          |                    |               |  |
|                              | 192.168.1.254                                                                                                    |                          |                    |               |  |
|                              | ⊖ No                                                                                                    |                          |                    |               |  |
|                              | * Virtual Router IP Ac                                                                                                    | Idresses: 1              | 4.14.1.1,15.15.1   | .2 (Example   |  |
| Source IP Address:           | <ul> <li>Use default</li> <li>User defined 19</li> </ul>                                                                                                    | 2.168.1.254              | <u>_</u> ]         |               |  |
| & Priority:                  | 255                                                                                                    | 2.168.1.254<br>(Nange: 1 | 204, Default: 10   | 0)            |  |
| Preempt Mode:                | <ul> <li>True</li> <li>False</li> </ul>                                                                                                    |                          |                    |               |  |
| 🌣 Advertisement Interval:    | rtisement Interval: 1000 mS (Range: 50 - 40950, Default: 1000)<br>In VRRP version 3, the operational advertise interval is rounded do<br>In VRRP version 2, the operational advertise interval is rounded do |                          |                    |               |  |

لاجم *ناونع ردصملا* يف ةلاسر VRRP يف تلمعتسا نوكي يأ ناونع ترتخأ .9 ةوطخلا. يه تارايخلا:

.ةلصتملا ةهجاولاب صاخلا IP ناونع مدختسي — يضارتفالا مادختسإ·

.ةزهجألاا ىلع رفوتملا IP ناونع نم رايتخالل مدختسي — مدختسملا لبق نم فرعم<sup>.</sup> مدختسملا لبق نم ةفرعملا ةلدسنملا ةمئاقلا نم IP ناونع رتخاً.

*.ةيولوألا* لقح يف زاهجلا ةيولوأ لخدأف ،P ناونع كلامل **ال** ترتخأ اذإ .10 ةوطخلا

ەذەب تاەجوملا فلتخت نأ نكمي .ةيرەاظلا تاەجوملا ةيولوأ *ةيولوألا* لقح ددحي **:ةظحالم** .ىلعأ ةيولوأ يواست ىلعألا ةميقلا .يطايتحالا ەجوملاو طشنلا ەجوملا نع ققيرطلا مل اذإ *ةيولوألا* لقح يف ةيولوألا ةميق لخدأ .ناونعلا كلام تارايخ ىلع لقحلا اذە دمتعي NO ك P ناونع كلام ترتخأ اذإ) يرەاظلا ەجوملل IP ناونع وە زاەجلاب صاخلا IP ناونع نكي متيسف ،يرەاظلا ەجوملل IP ناونع وە زاەجلل IP ناونع ناك يرەاظلا . متيسف ،يرەاظلا مجوملل IP ناونع وە زاەجل ياك ان اونع ناك يرە يرە يرە . متيسف .يرەاظلا الا يرە يول قال انونع يو يا يول يا يا يا يونع يو يا يا يا يا يول

هجوملا وه هجوملا لعجل رمألا اذه مادختسإ متي .قابتسا *قلاح* ءاقتنا رز رتخأ .11 ةوطخلا تايولوألا رييغت دنع طشنلا.

```
نوكت يذلا رخآلا مجوملاب يلاحلا طشنلا مجوملا لادبتسإ ىلع لمعي — نيكمت<sup>.</sup>
يلاحلا طشنلا مجوملاب صاخلا مجوملا ةيولوأ نم ىلعأ متيولوأ.
```

ىلعأ ةيولوأ يذ مجوم دوجو يف ىتح اطشن يلاحلا طشنلا مجوملا نوكيس — ليطعت· طشنلا مجوملا لشفي امدنع ىتح يطايتحإ مجومك ايلعلا ةيولوألا بحاص مجوملا لمعي ديدجلا طشنلا مجوملا وه ايلعلا ةيولوألا حبصت ،يلاحلا.

*لصافلا* لقح يف (ةيناث يللملاب) نالعإلل ينمزلا لصافلا ةميق لخداً .12 ةوطخلا يرود لكشب نالعإلاب طشنلا هجوملا موقي .40950 ىلإ 50 نم قاطنب *نالعإلل ينمزلا* .ةطشنلا تايولوألاو تالاحلا نع ةيطايتحالا تاهجوملا عيمج ىلإ

نيوكتلا ظفحل **قيبطت** قوف رقنا .13 ةوطخلا.

ةمجرتاا مذه لوح

تمجرت Cisco تايان تايانق تال نم قعومجم مادختساب دنتسمل اذه Cisco تمجرت ملاعل العامي عيمج يف نيم دختسمل لمعد يوتحم ميدقت لقيرشبل و امك ققيقد نوكت نل قيل قمجرت لضفاً نأ قظعالم يجرُي .قصاخل امهتغلب Cisco ياخت .فرتحم مجرتم اممدقي يتل القيفارت عال قمجرت اعم ل احل اوه يل إ أم اد عوجرل اب يصوُتو تامجرت الاذة ققد نع اهتي لوئسم Systems الما يا إ أم الا عنه يل الان الانتيام الال الانتيال الانت الما